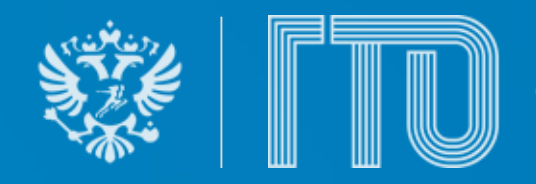

ФГИС «Спорт» Подсистема ГТО Авторизация, регистрация, участников движения

Всероссийский физкультурно-спортивный комплекс «Готов к труду и обороне» Авторизация и регистрация на сайте ГТО и получение отметки о наличии знака ВФСК ГТО в личном кабинете госуслуг.

- Шаг 1. Переходим на сайт <u>https://www.gto.ru/</u>
- Шаг 2. Открываем личный кабинет
- Шаг З. Авторизуемся через ЕСИА (госуслуги)
- Шаг 4. Всплывающем окне выбираем «уже имеется аккаунт» и вводим свой УИН или создать новый
- Шаг 5. Заходим в госуслуги документы личные документы знак отличия ГТО запросить

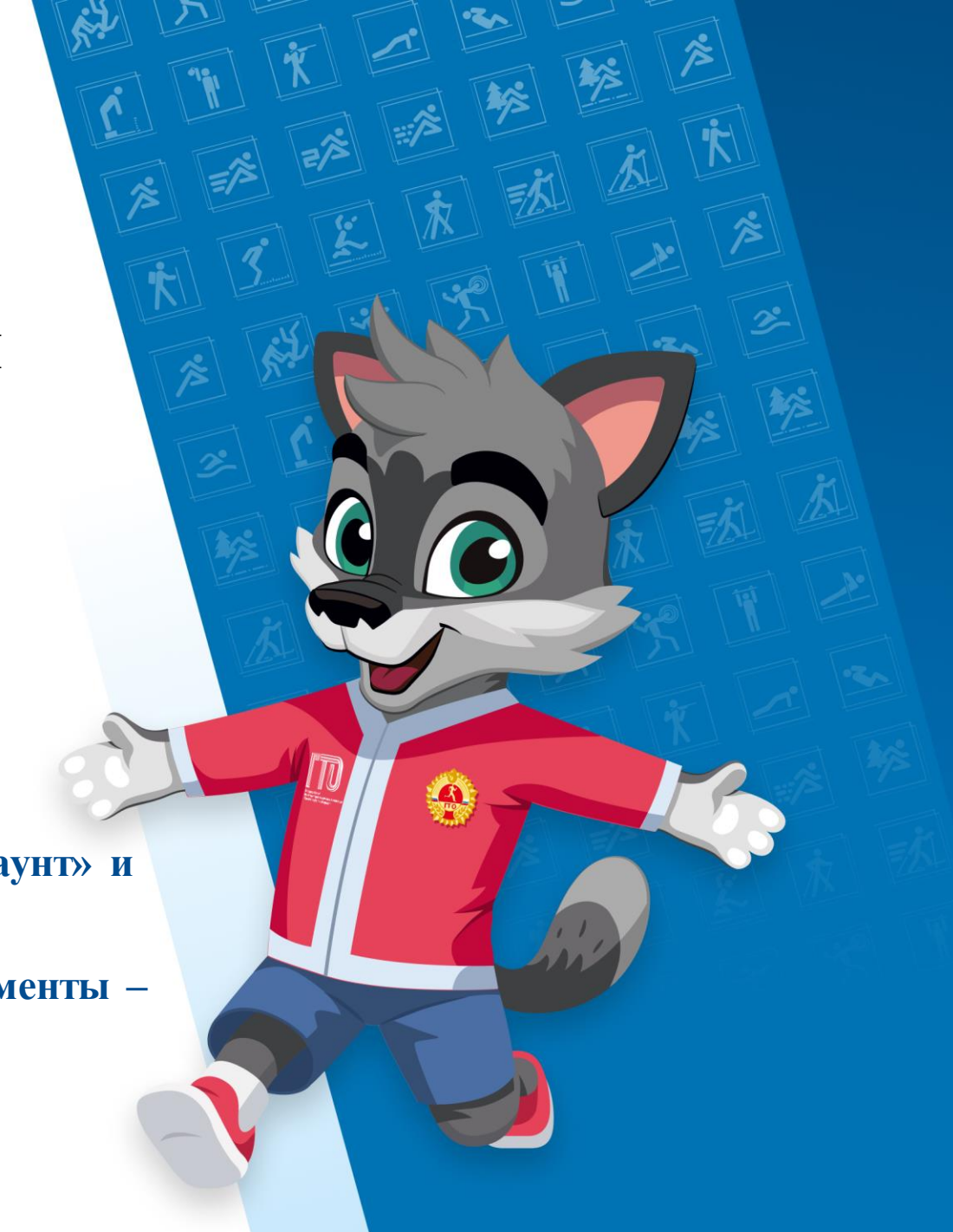

# Регистрация и вход в аккаунт несовершеннолетнего и(или) ребенка \*до 17 лет включительно

Вариант регистрации и входа для самых маленьких до 14 лет:

- Входим в госуслуги (любой из родителей) документы семья и дети карточка ребёнка(добавить) – добавляем всю требующуюся информацию о ребенке – после добавления карточки появится новый пункт «учётная запись ребёнка» (внутри созданной карточки) – создать/привязать – следуем инструкциям – после завершения регистрации должно прийти оповещение на госуслугах «учетная запись ребенка создана»
- Проверяем привязку личного кабинета ребенка к вашему, профиль (изображение №1, №2) в графе связанные аккаунты.
- Переходим на сайт <u>https://www.gto.ru/</u> Открываем личный кабинет -3. Авторизуемся через ЕСИА (госуслуги под аккаунтом вашего ребенка, используя его логин (почта, снилс, номер телефона) и пароль, который вы задали на этапе регистрации - Всплывающем окне выбираем «уже имеется аккаунт» и вводим свой УИН или Создать новый аккаунт
- Для отображения знака отличия в госуслугах ребенка заходим в госуслуги 4. (ребенка!) – документы – личные документы – знак отличия ГТО – запросить.
- Для детей с 14 лет и старше (до 17 лет включительно), можно создать 5. полноценный аккаунт в госуслугах и зарегистрироваться.

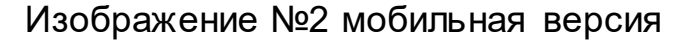

| ГОСУСЛУГИ Гражданам ~    | Услуги Документы Заявления                                                                    | ×      |
|--------------------------|-----------------------------------------------------------------------------------------------|--------|
| Профиль                  | Профиль<br>Уведомления<br>Рос. организации и роки                                             | Duitte |
| Учётная запись           | исе организации и роли                                                                        | ОБИТИ  |
| Банковские карты и счета | ГА Подтверждённая учётная запись                                                              |        |
| Электронная подпись      |                                                                                               |        |
| Документы и данные       | Изменить                                                                                      |        |
| Безопасность             | Изменить                                                                                      |        |
| Биометрия                | <ul> <li>как осезопасить свою учетную запись на тосуслугах</li> <li>Сменить пароль</li> </ul> |        |
| Согласия и доверенности  | Улалить учётную запись                                                                        |        |
| Цифровой архив           | spanne y rentyle annee                                                                        |        |
| Связанные аккаунты       |                                                                                               |        |
|                          | Связанные учётные записи Под                                                                  | робнее |
|                          |                                                                                               |        |

🛞 Алина

Профил Органи

Нет з

Докуме

Сервис

P •

### Изображение №1 компьютерная версия

| <ul> <li>Состласия и доверенности</li> <li>Состласия и доверенности</li> <li>Безопасность</li> <li>Безопасность</li> </ul>                                                                  |                                                          |                               |                                    |
|----------------------------------------------------------------------------------------------------|----------------------------------------------------------|-------------------------------|------------------------------------|
| и потобие Лицевой<br>ации и роли<br>подтверждённая учётная запись<br>ролженностей<br>долженностей<br>дая предъявления<br>ть для предъявления<br>Согласия и доверенности ><br>Безопасность > | ·> Q Д (госкан)                                          | 🔶 Профиль                     | 🗧 Настройка учётной записи         |
| долженностей<br>долженностей<br>даяные<br>нты для предъявления<br>С Согласия и доверенности >><br>Везопасность >>                                                                           | о по обие Лицевой<br>ации и роли<br>Нокай Робот Судебние | подтверждённая учётная запись | Добавить фото                      |
| долженностей<br>, данные Электронная подпись >><br>Ф Согласия и доверенности >><br>Ф Безопасность >><br>Ф Безопасность >>                                                                   |                                                          | 😑 Банковские карты и счёт 🔷 🔿 | подтверждённая учётная запись      |
| нты для предъявления<br>С Согласия и доверенности >><br>Везопасность >><br>Номер телефона изменить<br>С Безопасность >>                                                                     | долженностей<br>данные                                   | 🖋 Электронная подпись 💦       | Электронная почта изменить         |
| С Безопасность >                                                                                                    | нты для предъявления                                     | Согласия и доверенности >     | Номер телефона изменить            |
| Полис ОМС СНИЛС Все                                                                                                    | Голис ОМС СНИЛС Все                                      | 🔓 Безопасность >              |                                    |
| (б) Биометрия > Связанные учётные подробнее записи                                                                                                    | ы и приложения                                           | (б) Биометрия >               | Связанные учётные подробнее записи |
| Э         Э         Настройки уведомлений         >          >                                                                                                    |                                                          | Д Настройки уведомлений >     |                                    |
| Слуги С С Настройки госпочты > Сменить пароль                                                                                                    | Слуги 💽 🗈 платежи документы                              | ☑ Настройки госпочты >        | Сменить пароль                     |
|                                                                                                    |                                                          | ≡□⊲                           |                                    |

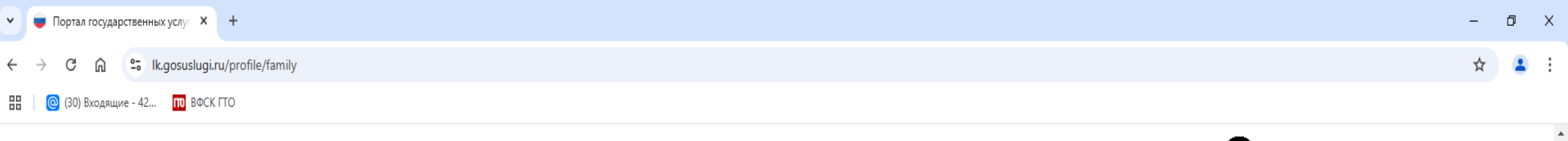

| <b>ГОСУСЛУГИ</b> Гражданам ~ | Услуги Документы Заявления Платежи Помощь Q                                                                                                    |  |  |  |
|------------------------------|----------------------------------------------------------------------------------------------------|--|--|--|
| Правопорядок                 |                                                                                                    |  |  |  |
| Карта болельщика             | Дети                                                                                                    |  |  |  |
| Ж/д билеты                   | Учётная запись ребёнка<br>Сначала заведите карточку ребёнка в своём личном кабинете. После подтверждения данных появится<br>возможность создать его учётную запись. Добавить карточку онлайн может родитель ребёнка с российским<br>свидетельством о рождении<br>Подробная инструкция |  |  |  |
|                              | <ul> <li>Карточка ребёнка</li> <li>Дата рождения</li> <li>Свидетельство о рождении</li> <li>Свидетельство о рождении</li> </ul>                                                                                                    |  |  |  |

#### Материнский капитал

Запросите выписку о материнском капитале

#### Статус многодетной семьи

Проверьте, есть ли у вас статус многодетной семьи и получите цифровое удостоверение для социальных льгот

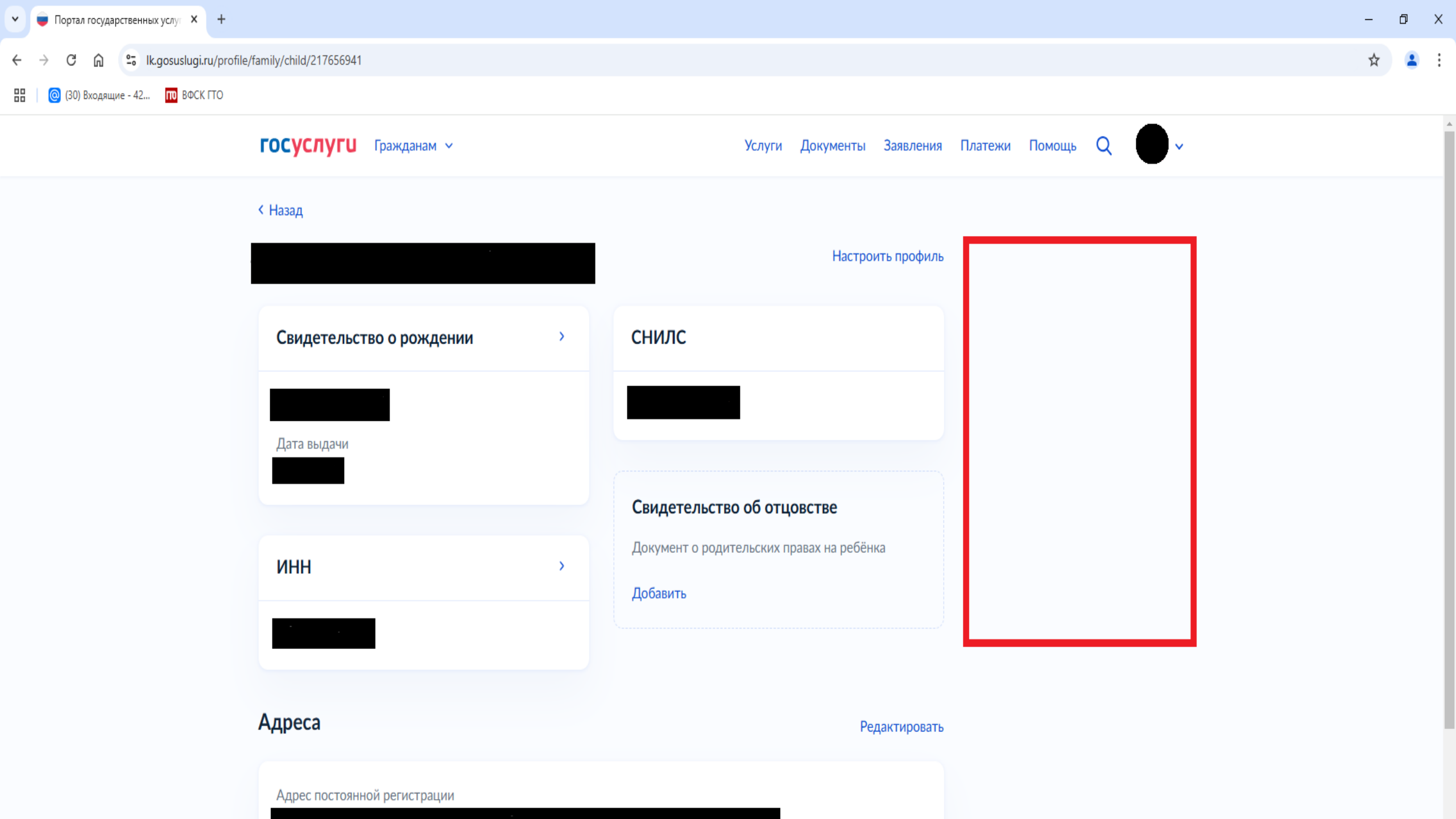

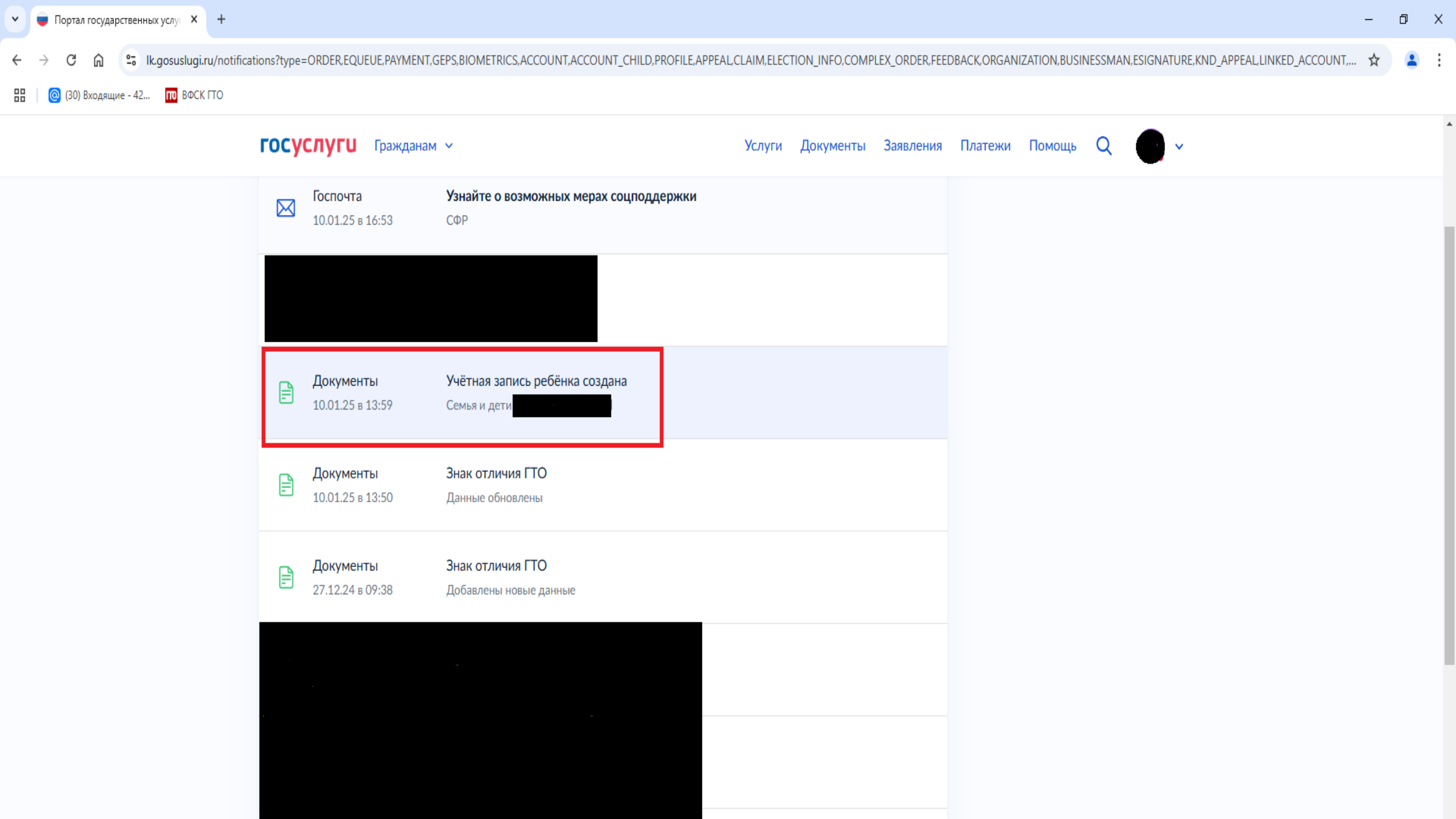

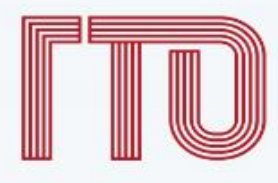

# Ваш УИН

Уважаемый участник Всероссийского физкультурно-спортивного комплекса «Готов к труду и обороне», рады приветствовать вас в личном кабинете участника!

Чтобы начать прохождение испытаний и следить за изменениями, ответьте на следующий вопрос

Есть ли у вас действующий УИН участника?

💽 Да

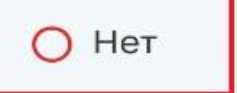

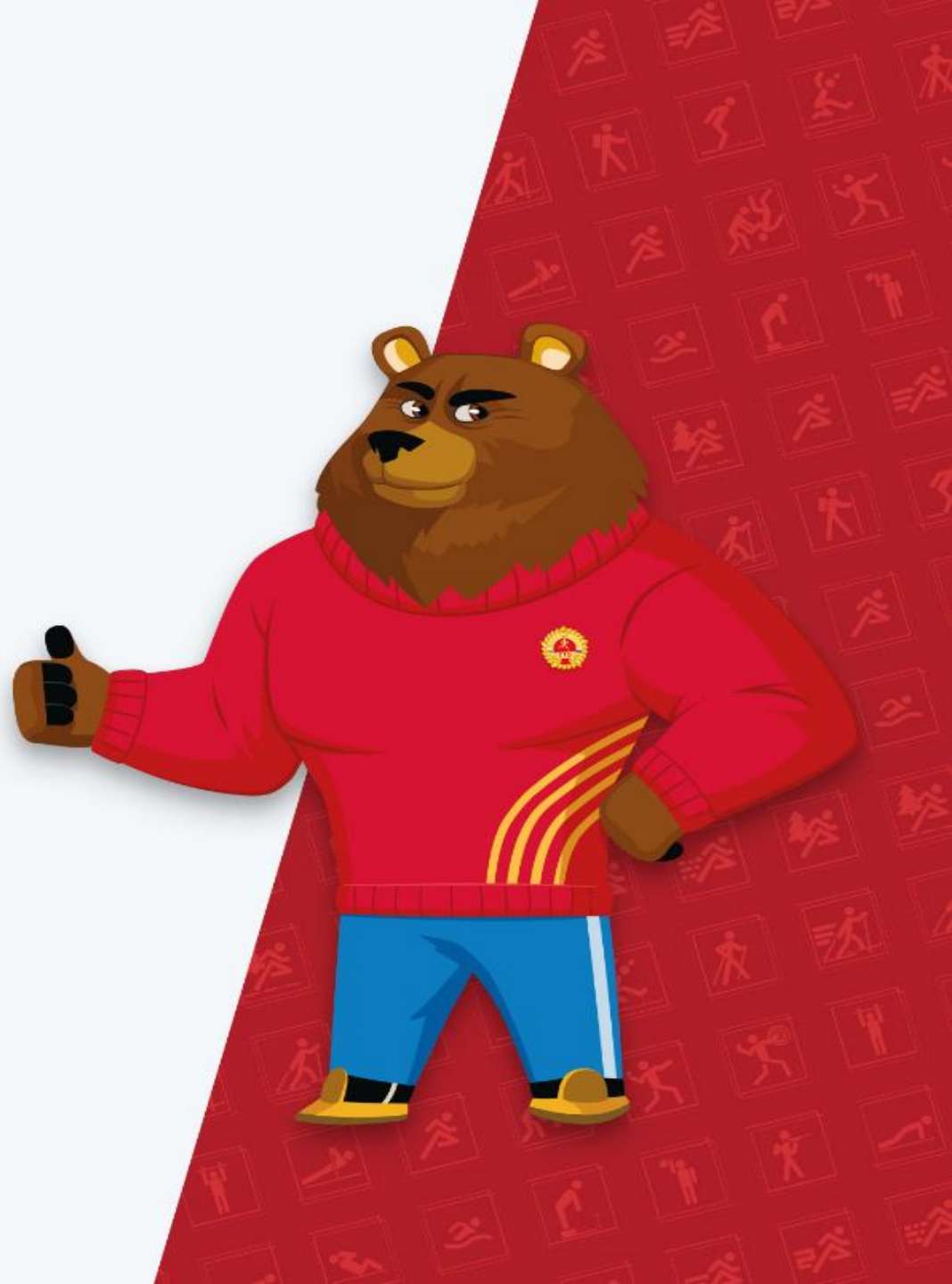

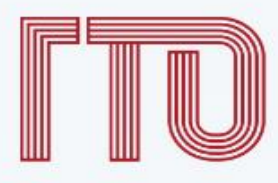

# Ваш УИН

Уважаемый участник Всероссийского физкультурно-спортивного комплекса «Готов к труду и обороне», рады приветствовать вас в личном кабинете участника!

Чтобы начать прохождение испытаний и следить за изменениями, ответьте на следующий вопрос

Есть ли у вас действующий УИН участника?

🖲 Да

О Нет

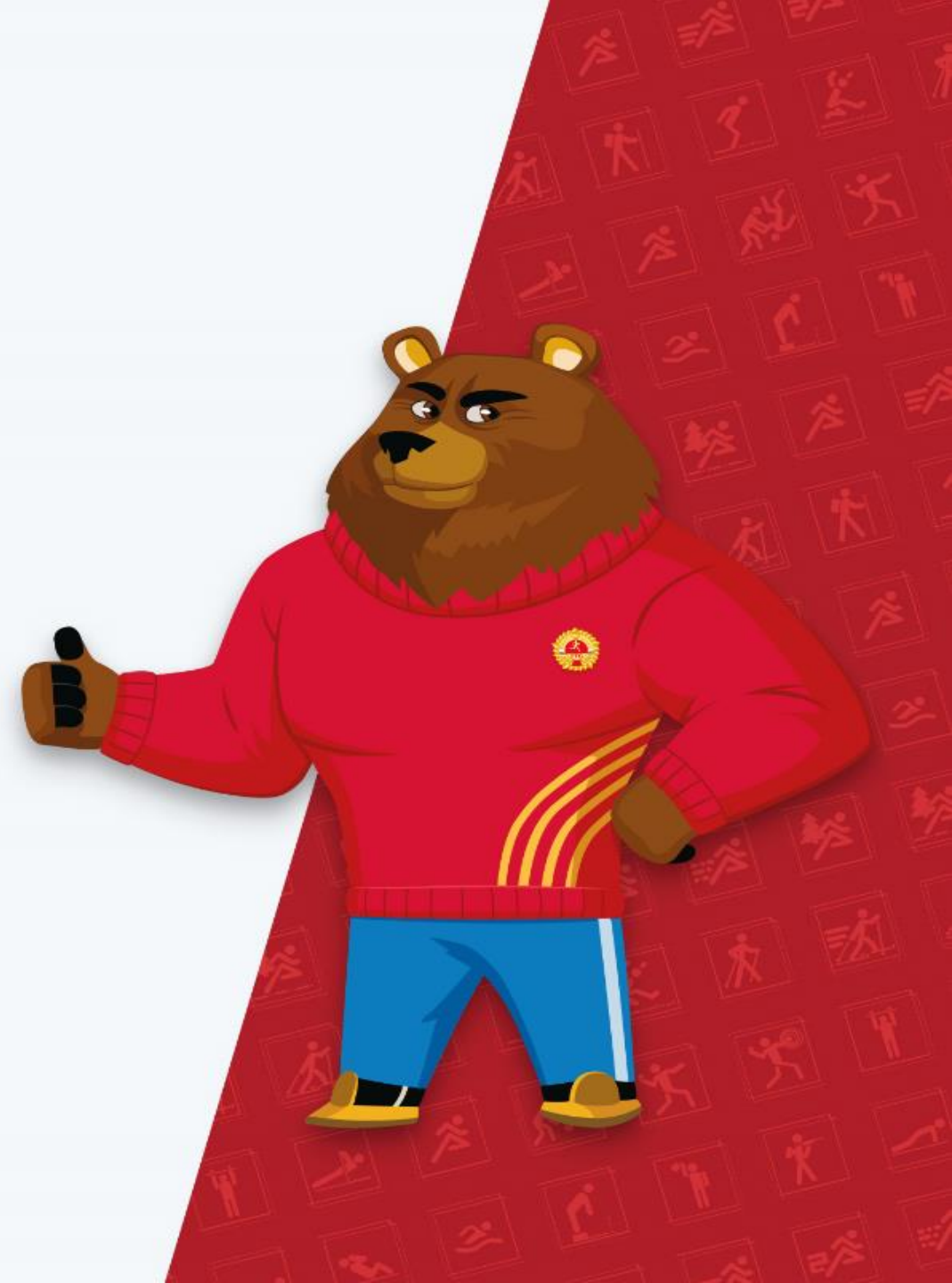

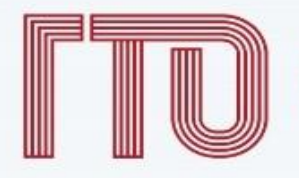

### Введите ваш УИН

Введите ваш действующий УИН участника

15-58-5846875

Если вы забыли свой УИН или у вас возникли другие трудности с УИН, обратитесь в ближайший центр тестирования

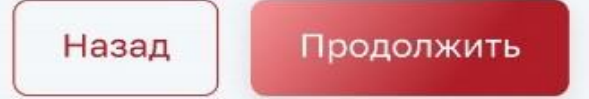

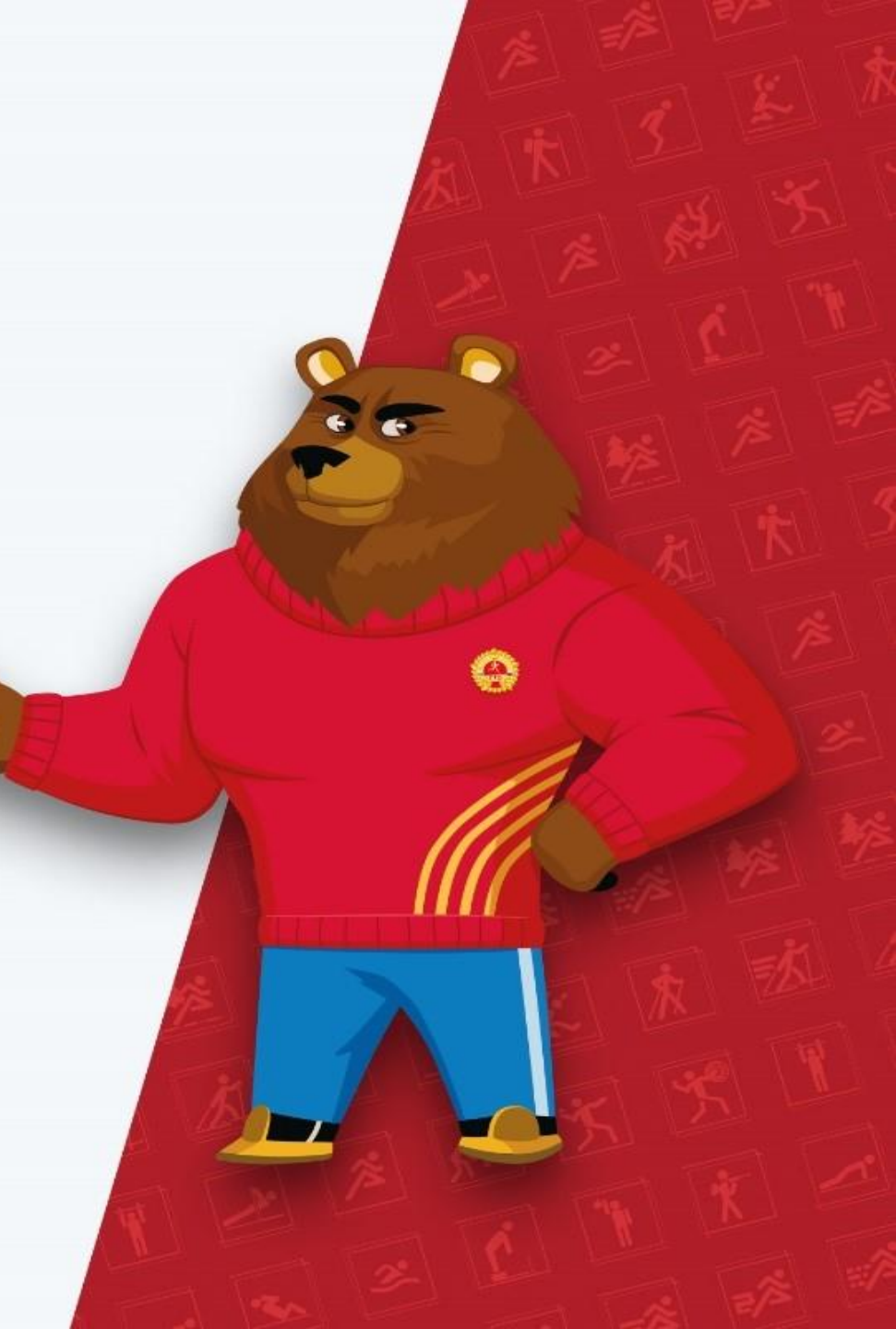

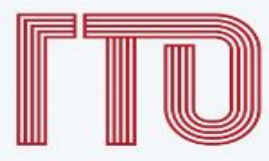

### Подтвердите ваши данные

ФИО Серебренникова Анастасия Александровна

Дата рождения 18.02.1995

Адрес регистрации
 г. Москва, ул.Большая грузинская, д.3

снилс 123-456-789 01

Если вы нашли ошибку в данных, то необходимо перейти в Госуслуги и отредактировать ваши персональные данные 4

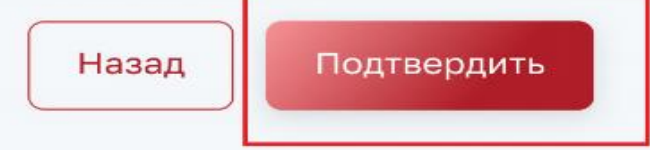

| Всероссийский<br>физкультурно-спортивный комп.<br>«Готов с труду и обороже» | лекс         |
|-----------------------------------------------------------------------------|--------------|
|                                                                             | Ма           |
| . Профиль                                                                   | зол          |
| 🖹 Моя анкета                                                                | O6s          |
| <b>П</b> Результаты                                                         | Бег          |
| 🖁 Мои знаки                                                                 | Kpo<br>(бег  |
| 🛗 Запись на тестирование                                                    | е Под<br>пер |
| 🍨 Нормативы ГТО                                                             | Скр          |
| 🛕 Уведомления 12                                                            |              |
| ←] Выход                                                                    |              |
|                                                                             | пь           |
|                                                                             | 28           |
|                                                                             | 4            |
|                                                                             | 11           |
|                                                                             | 18           |
|                                                                             | 25           |
|                                                                             |              |

| яз                        | атель           | ные ис              | пытан   | ия       |       | 3 из 4     | Испытания по выбору                                                                         | 2 из 2        |
|---------------------------|-----------------|---------------------|---------|----------|-------|------------|---------------------------------------------------------------------------------------------|---------------|
| г на                      | 100 M           |                     |         |          |       |            | Поднимание туловища из положени                                                             | я 👝           |
|                           | на 5 к          | M                   |         |          |       | Серебро    | лежа на спине<br>Стрельба из положения сидя или сто<br>с опорой доктей о стол или стойку, г | оя            |
| одтя<br>эрек              | гивані<br>падин | ие из ви<br>е 90 см | са лежа | а на низ | кой   | •          |                                                                                             |               |
| рыт                       | ь испь          | ытания              |         |          |       |            |                                                                                             |               |
|                           | <               | Сент                | ябрь    | 2022     |       |            | 7 сентября                                                                                  |               |
| Пн                        | Вт              | Ср                  | Чт      | Пт       | C6    | Вс         | <b>09:00 - 11:30</b><br>Бег на 100 м                                                        |               |
| 28                        | 29              | 30                  | 31      | 1        | 2     | 3          | 12:00 - 14:00                                                                               |               |
| 4                         | 5               | 6                   | 7       | 8        | 9     | 10         | Бег на 1000 м                                                                               |               |
| 11                        | 12              | 13                  | 14      | 15       | 16    | 17         | 15:00 - 16:00<br>Поднимание туловища из положен                                             | ния лежа      |
| 18                        | 19              | 20                  | 21      | 22       | 23    | 24         |                                                                                             |               |
| 25                        | 26              | 27                  | 28      | 29       | 30    | 1          |                                                                                             |               |
|                           |                 |                     |         |          |       |            |                                                                                             |               |
|                           | цомл            | ения                | 12      |          |       |            |                                                                                             | $\rightarrow$ |
| /ве,                      |                 | ание с              | тести   | ровани   | ии по | испытани   | ию «Сгибание и разгибан 09.09.                                                              | 2023, 09:00   |
| <b>/ве</b> ,              | юмин            |                     |         |          |       |            | 09 2023 09:00 02.09                                                                         | 2022 17.20    |
| <b>/ве,</b><br>Наг<br>Заг | ись н           | а испы              | тание   | подтве   | ержде | ена на 10. | 03.2020, 03.00                                                                              | 2023, 17.29   |

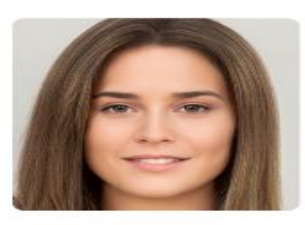

### Серебренникова Анастасия Александровна

| IX ступень       | УИН           |  |  |
|------------------|---------------|--|--|
| (25–29 лет)      | 21-19-0013542 |  |  |
| Город проживания | Возраст       |  |  |
| Казань           | 26 лет        |  |  |

Отчетный период 03.04.2023 — 31.12.2023

До окончания отчетного периода

168 дней

\*\*\*\*\*\*

 $\rightarrow$ 

Редактировать данные

Мои достижения за предыдущую ступень

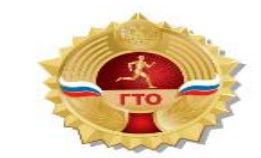

Золотой знак отличия

Удостоверение № АВ464417 Приказ № 112НГ

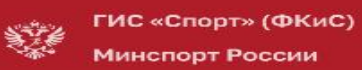

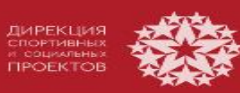

общие вопросы

При вводе УИН-номера, не находит УИН (УИН не найден)

Пожалуйста, убедитесь, что вы правильно ввели УИН. Этот номер был отправлен вам на электронную почту при регистрации на сайте ГТО. Если у вас не сохранилось письмо, вы можете обратиться в центр тестирования, где сотрудник

проверит информацию в системе.

Если УИН указан верно, рекомендуем подождать до конца января и попробовать зайти на сайт снова. В данный момент происходит процесс переноса данных в подсистему ФГИС «СПОРТ», поэтому возможны временные трудности

со входом.

общие вопросы

При входе пишет, сайт небезопасен...

Чтобы безопасно подключиться к сайту gto.gov.ru или порталу Госуслуги, установите Яндекс Браузер (версии 21.0 и выше) или веб-браузер Chromium GOST (версии 49.0 и выше). Министерство цифрового развития России рекомендует использовать эти браузеры для доступа ко всем сайтам и онлайн-сервисам.

#### Не помню УИН, раньше был зарегистрирован

Чтобы восстановить УИН, обратитесь в <u>Центр тестирования</u>. Там проверят данные и предоставят информацию о номере. Кроме того, УИН должен был прийти на вашу электронную точту после регистрации. результаты

Раньше были результаты в личном кабинете, сейчас нет...

Пожалуйста, проверьте правильность написания вашего СНИЛС на портале Госуслуг. Если всё верно, то стоит подождать до конца января, так как в данный момент происходит перенос базы данных ГТО в подсистему ФГИС «СПОРТ». общие вопросы

Адрес регистрации указан неверно, а на портале Госуслуг всё верно

Адрес регистрации поступает с портала Госуслуг, поэтому проверьте его там. Обратите внимание именно на адрес регистрации, а не на фактический адрес проживания. Если всё верно, обратитесь в центр тестирования для дополнительной проверки данных.

> Как указать группу здоровья лицам с инвалидностью и ОВЗ?

Лица с инвалидностью и ограниченными возможностями здоровья пока не могут указывать свою группу здоровья в личном кабинете. Результаты будут записываться сотрудниками центра тестирования в бумажные протоколы.

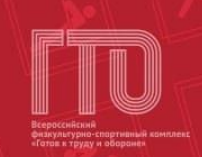